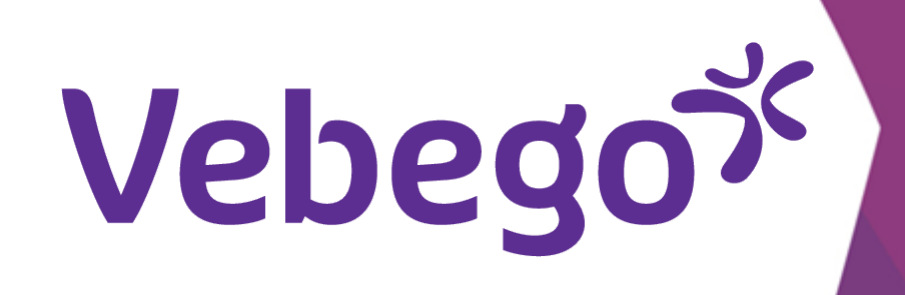

# MyAFAS'ta Oturum Açın

İlk kez oturum açarken ne yapmanız gerekir?

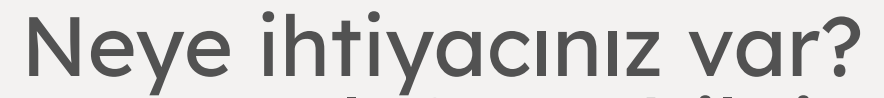

- Cep telefonu, bilgisayar veya dizüstü bilgisayar.
  E-posta mesajlarınıza erişim.

### Kayıt olmak 1

Bilgisayarınızda veya dizüstü bilgisayarınızda <u>www.afasonline.nl</u> adresine gidin.

# AFAS Online Inloggen bij AFAS Online HELP

E-posta adresinizi girin ve **'Özelleştir'** ögesine tıklayın

- Şimdi daha önce oturum açmadığınıza dair bir bildirim göreceksiniz. **'Başlat'** ögesine tıklayın.

| Vul hier je e-mailadres in. |          |
|-----------------------------|----------|
| E-mailadres                 |          |
| Terug                       | Volgende |

# AFAS Online

## Hoi!

Welkom op AFAS Online!

Je bent zo te zien nog niet aangemeld voor de nieuwe inlogmethode met twee-factor-authenticatie. Geen probleem! Met een paar snelle stappen is dit zo geregeld!

### Terug

Aan de slag!

# **Oturum Aç**

- Kodu bilgisayarınızda girin ve 'Özelleştir' ögesine tıklayın.

- Kod içeren bir e-posta mesajı alacaksınız.
- Onay e-postasını almadınız mı? Bu belgeyi okuyun. <u>Uygunluk e-postası alınmadı. Ne yapılmalı?</u>
- Kodu bilgisayarınızda girin ve **'Özelleştir'** ögesine tıklayın.

## AFAS Online

Aanmelden stap 1 van 6 - E-mailadres bevestigen

HELP

## E-mailadres bevestigen

Om te bepalen of jij toegang hebt tot het e-mailadres, hebb<u>en we een e-mail met bevestigingscode verzonden</u> naar

Vul de bevestigingscode hieronder in.

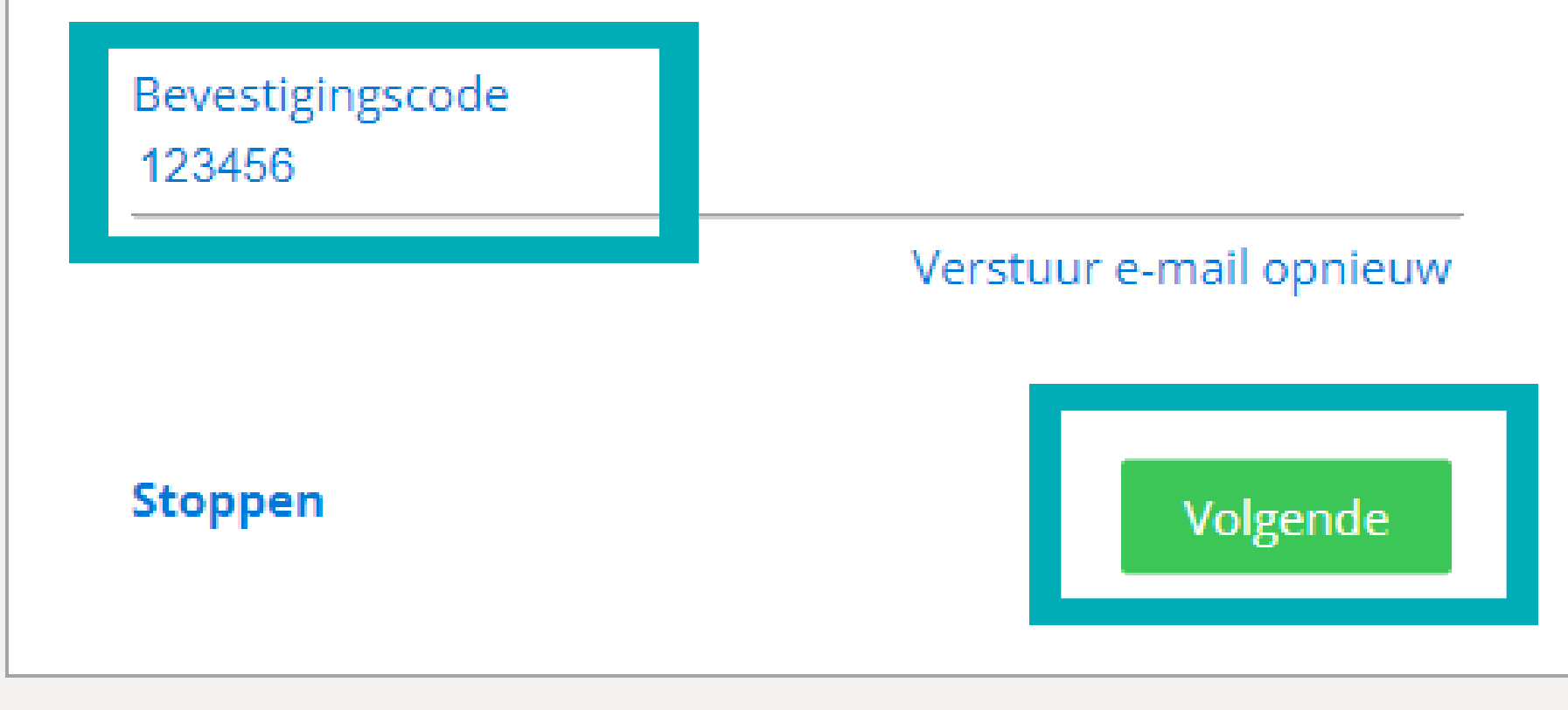

Güçlü bir parola girin ve **'Özelleştir'** ögesine tıklayın.

- Which requirements must the password meet?
  The length must at least be 12 characters.
  You have not used the password before.

- The password does not contain part of your email address.
- The password does not appear on the list of <u>leaked</u>
- passwords.

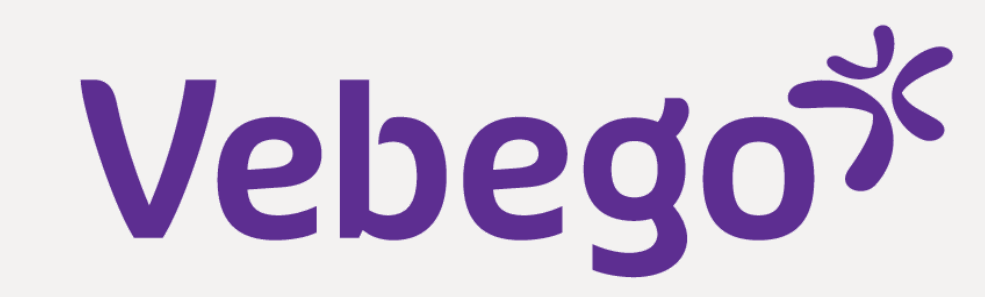

# AFAS Online Aanmelden stap 2 van 6 - Naam en wachtwoord HELP Naam en wachtwoord Vul hier je naam in en bedenk een lang wachtwoord! Naam Wachtwoord ..................... Ø ✓ Minimaal 12 tekens (nu nog 0)

### Stoppen

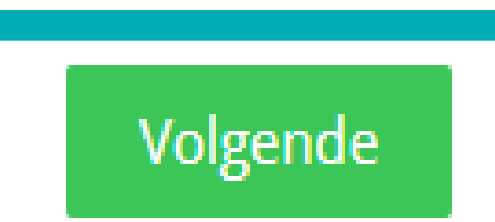

HELP

# AFAS Online

Aanmelden stap 3 van 6 - Telefoonnummer

### Telefoonnummer

Vul hier je telefoonnummer Goedemorgen in. Dit nummer gebruiken we voor accountbeveiliging en herstel. Het nummer moet geschikt zijn voor het ontvangen van SMS.

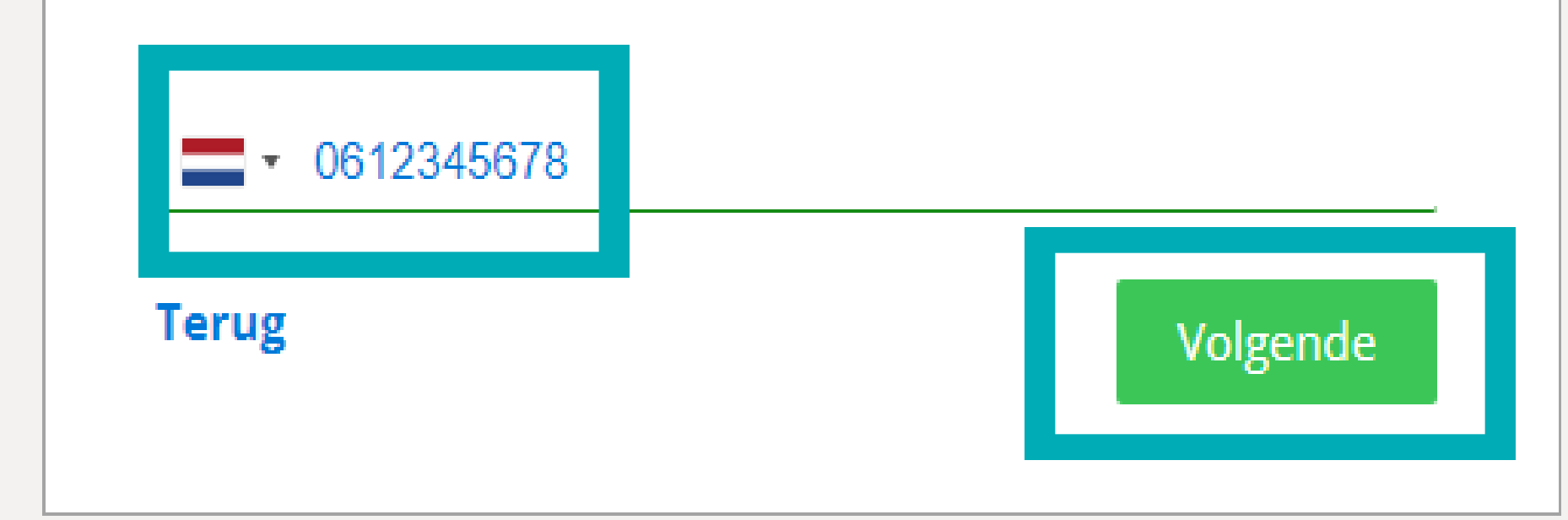

# AFAS Online

• Cep telefonu numaranızı girin ve 'Özelleştir' ögesine tıklayın.

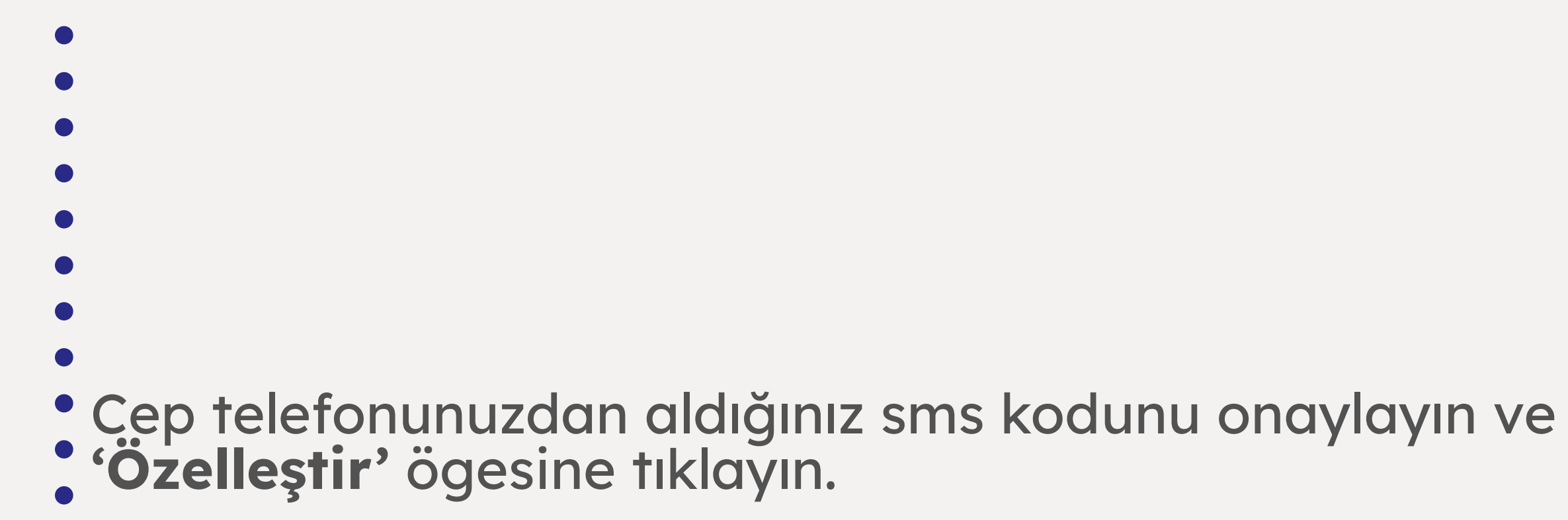

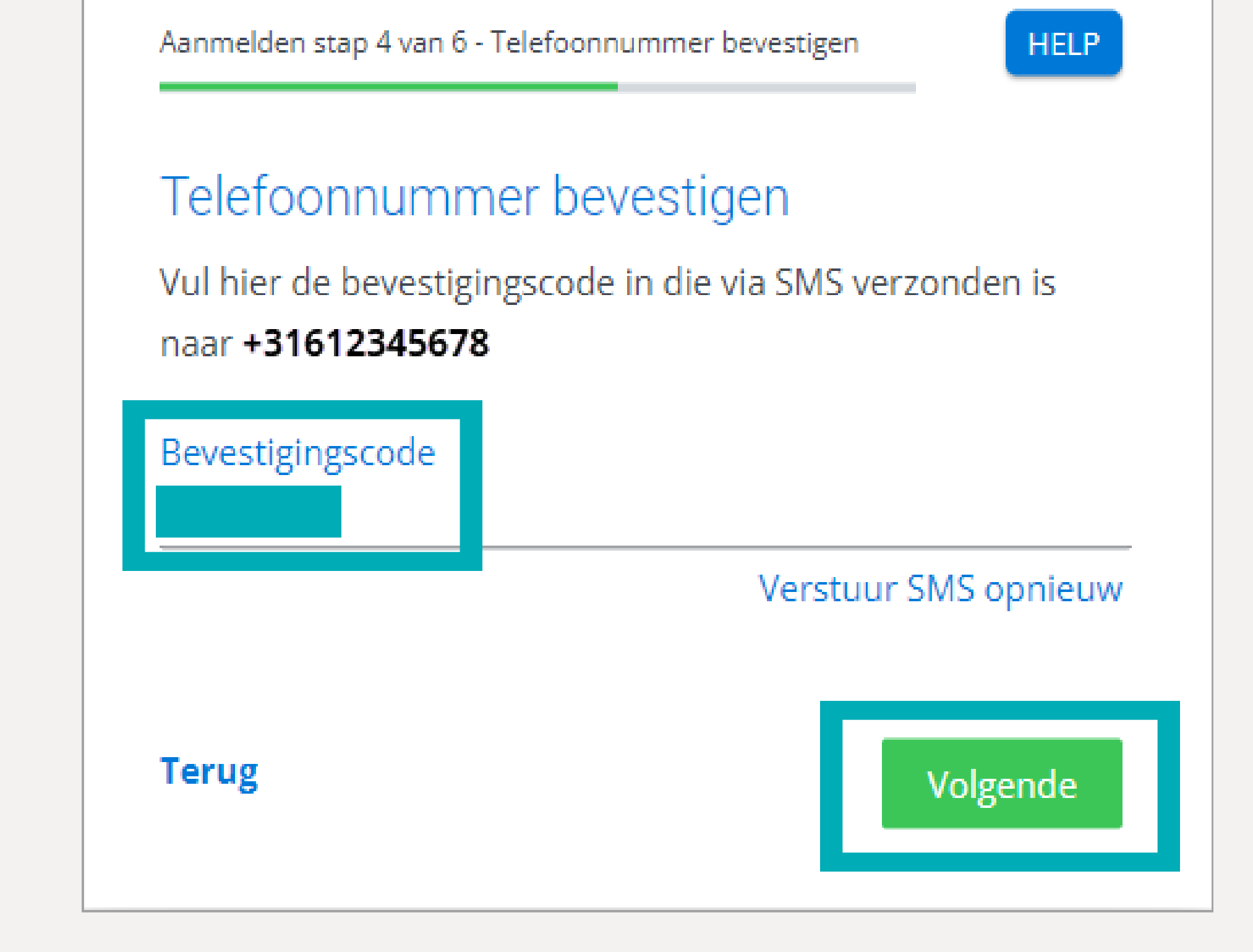

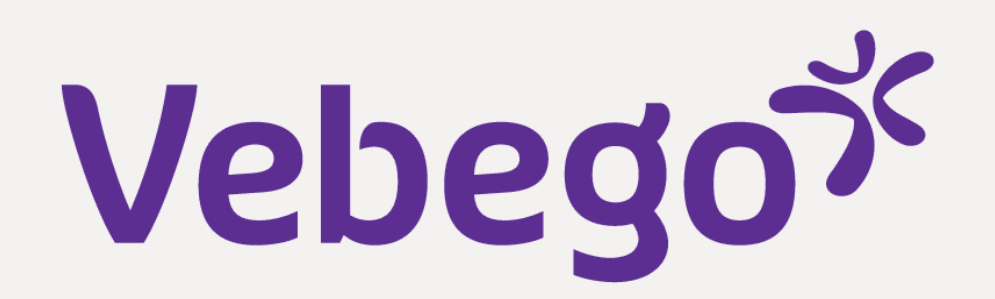

# **3** Kimlik doğrulama yöntemini seçin

AFAS Online'da oturum açarken bundan sonra her zaman kullanacağınız bir kimlik doğrulama
yöntemi belirleyeceksiniz.

Not: AFAS Pocket üzerinden onaylamanızı öneririz. Bu, oturum açmayı bir düğmeye tek bir tıklamayla
 tamamlayabileceğiniz anlamına gelir. Diğer yöntemlerle daima bir kodu yeniden girmeniz gerekir.
 Aşağıdaki açıklama AFAS Pocket uygulamasını hedeflemektedir.

• Make a choice in the next screen.

AFAS Online

Aanmelden stap 5 van 6 - AFAS Pocket

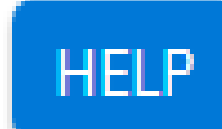

# AFAS Pocket (önerilen) üzerinden bildirimle Oturum Aç seçeneğini seçin ve 'Özelleştir' ögesine tıklayın

Twee-factorauthenticatie

Om in te kunnen loggen is het gebruik van tweefactorauthenticatie verplicht. Er zijn verschillende methoden om uit te kiezen:

# Inloggen met notificatie via AFAS Pocket (aanbevolen)

Dit is de app van AFAS Software en deze biedt de beste ervaring met het inloggen. Na het koppelen hoef je bij het inloggen geen bevestigingscode over te nemen, maar geef je akkoord op de melding die je ontvangt op je mobiele apparaat.

○ Inloggen met bevestigingscode via authenticatie-app

Stoppen

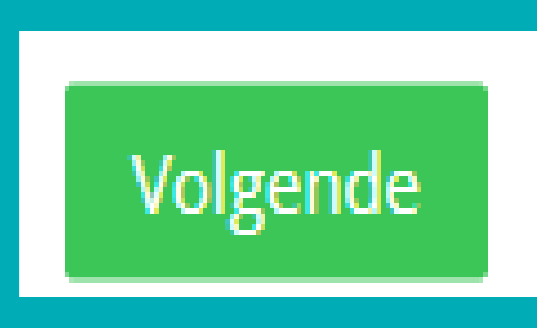

# Henüz yapmadıysanız AFAS Pocket uygulamasını mobil cihazınıza yükleyin. Bunun için ayrı kullanım kılavuzunu görüntüleyin. AFAS Pocket, Apple Store ve Google Play Store'da ücretsiz olarak mevcuttur.

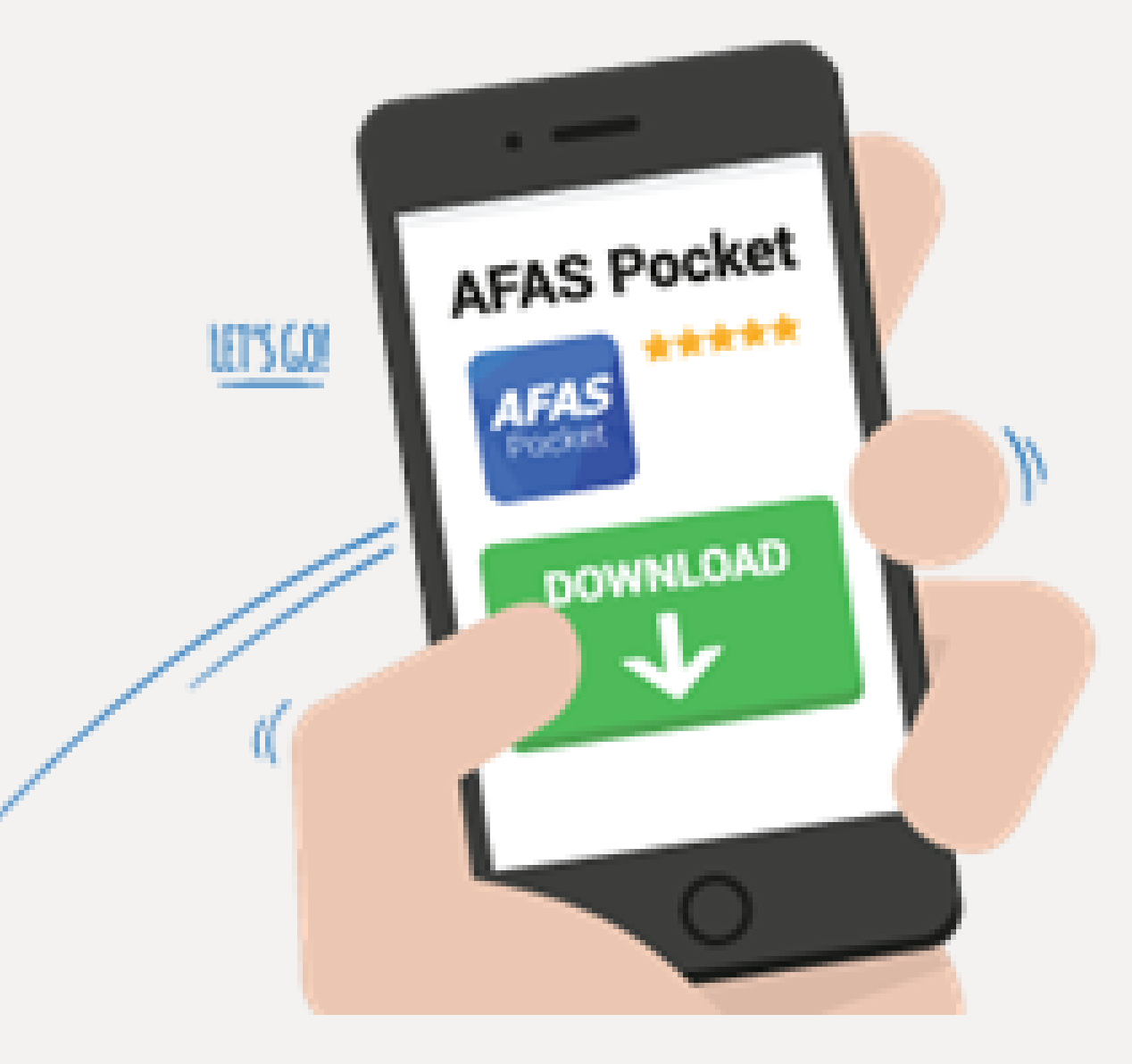

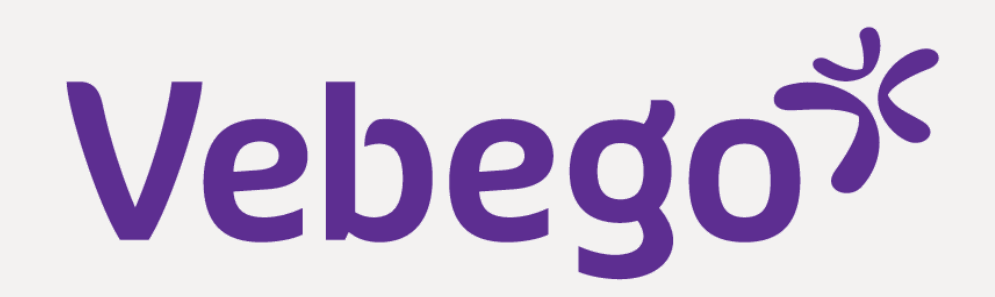

### AFAS Pocket ile bağlantı kurun 4

AFAS Pocket ile bağlantı kuracaksanız AFAS Pocket'ta **Taramak için dokun** ögesine basın.

## Dikkat:

AFAS Pocket'ta 'Aktivasyon kodunu girin' yazılı bir ekran görüyor musunuz? O zaman yanlış ekrandasınız, yani ERP işlevlerini etkinleştirme ekranındasınız. Óturum açmak için sadece AFAS Pocket kullanıyorsanız bir aktivasyon koduna ihtiyacınız olmaz. Uygulamayı kaldırın/silin ve yeniden yükleyin

## Kamerayı kullanma ve QR kodunu tarama iznini verin.

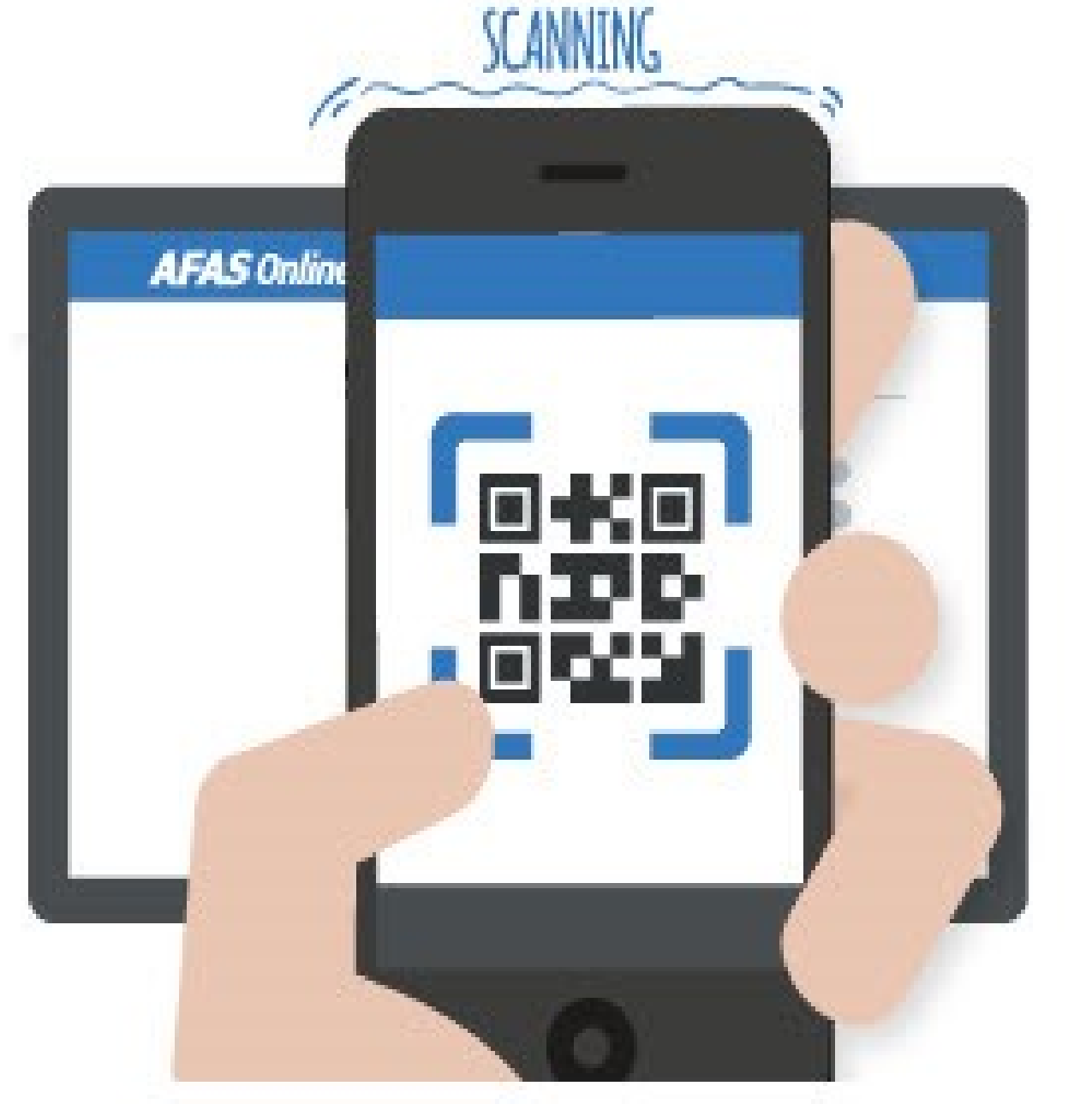

Kod başarıyla tarandığında, AFAS Online hesabınızın AFAS
Pocket ile bağlantılı olduğunu belirten bir mesaj görüntülenir. • Oturum açmak için tıklayın

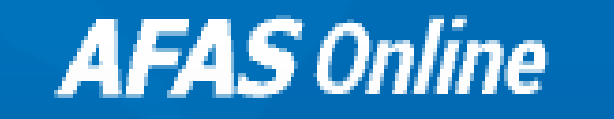

### Aanmelden stap 6 van 6 - Gelukt!

## Gelukt!

Je nieuwe AFAS Online account is gekoppeld aan AFAS Pocket! Dit was de laatste stap, je bent nu helemaal klaar om veilig in te loggen op AFAS Online.

Naar inloggen

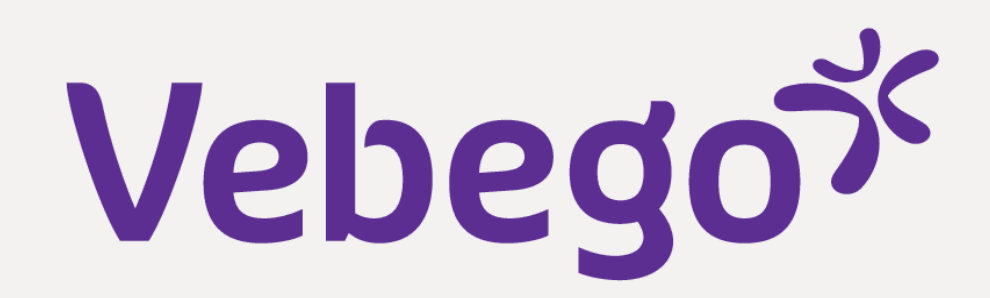

### Oturum Aç 5

- Inloggen bij AFAS Online Adresine gidin
- E-posta adresinizi girin ve 'Sonraki' ögesine tıklayın.
  Daha önce oturum açtığınız için posta adresinizin önceden doldurulması söz konusu olabilir

|                                         | AFAS Online            |          |
|-----------------------------------------|------------------------|----------|
| Inloggen bij Al<br>Vul hier je e-mailad | FAS Online<br>Ires in. | HELP     |
| E-mailadres                             |                        |          |
|                                         |                        | Volgende |

# • Parolanızı girin ve **'Sonraki'** ögesine tıklayın.

# Ekranınızda şunlar görünecektir:

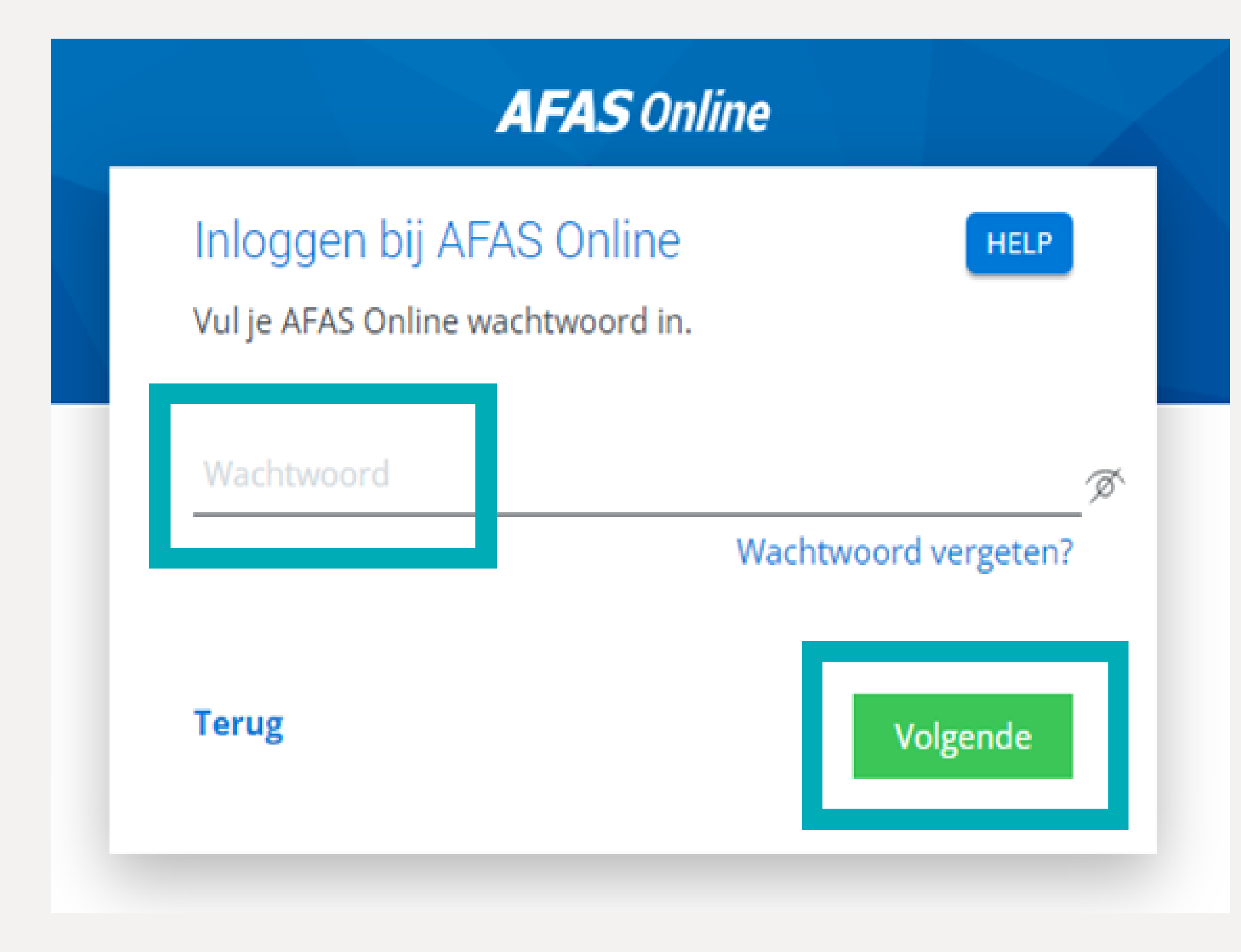

# AFAS Online

## Inloggen bij AFAS Online

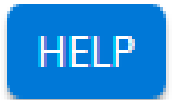

Dubbele controle! Pak je telefoon en geef via AFAS Pocket toestemming om in te loggen.

AFAS pocket 

### Vertrouw dit apparaat 7 dagen

### Geen melding ontvangen?

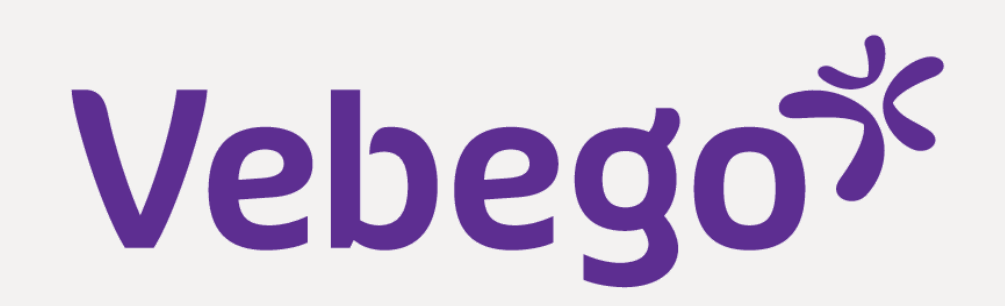

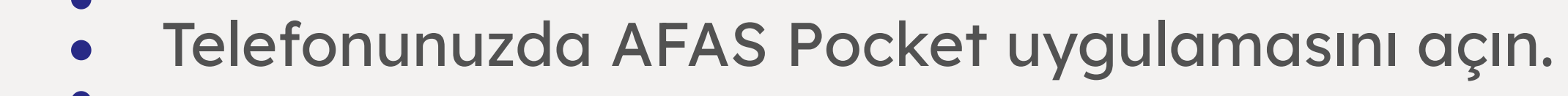

- Yeşil onay işaretine tıklayın. İki faktörlü kimlik doğrulamayı seçtiyseniz Pocket uygulamasında sağlanan
- kodu girin.

- Şimdi AFAS Online'da oturum açacaksınız ve aşağıdaki ekranı göreceksiniz:

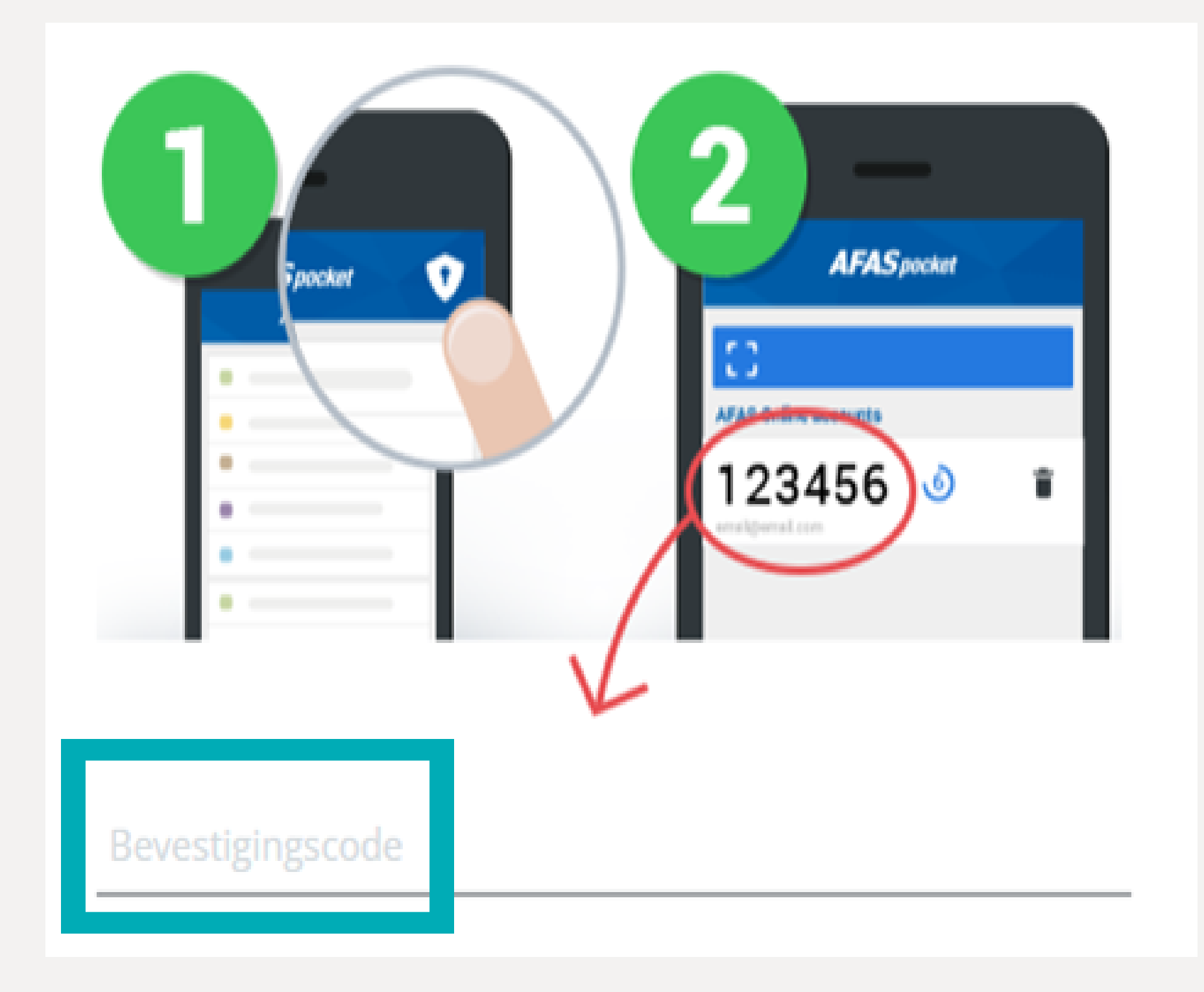

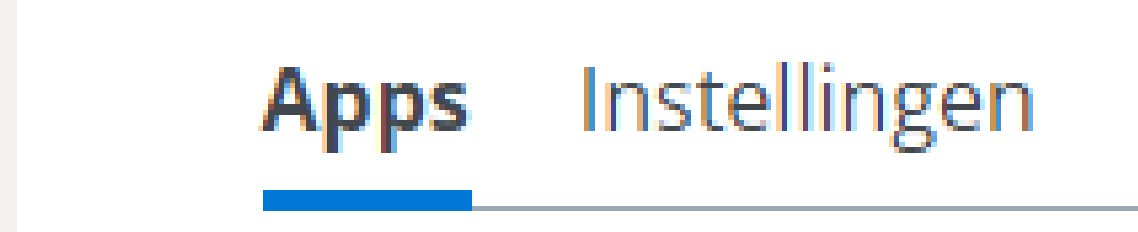

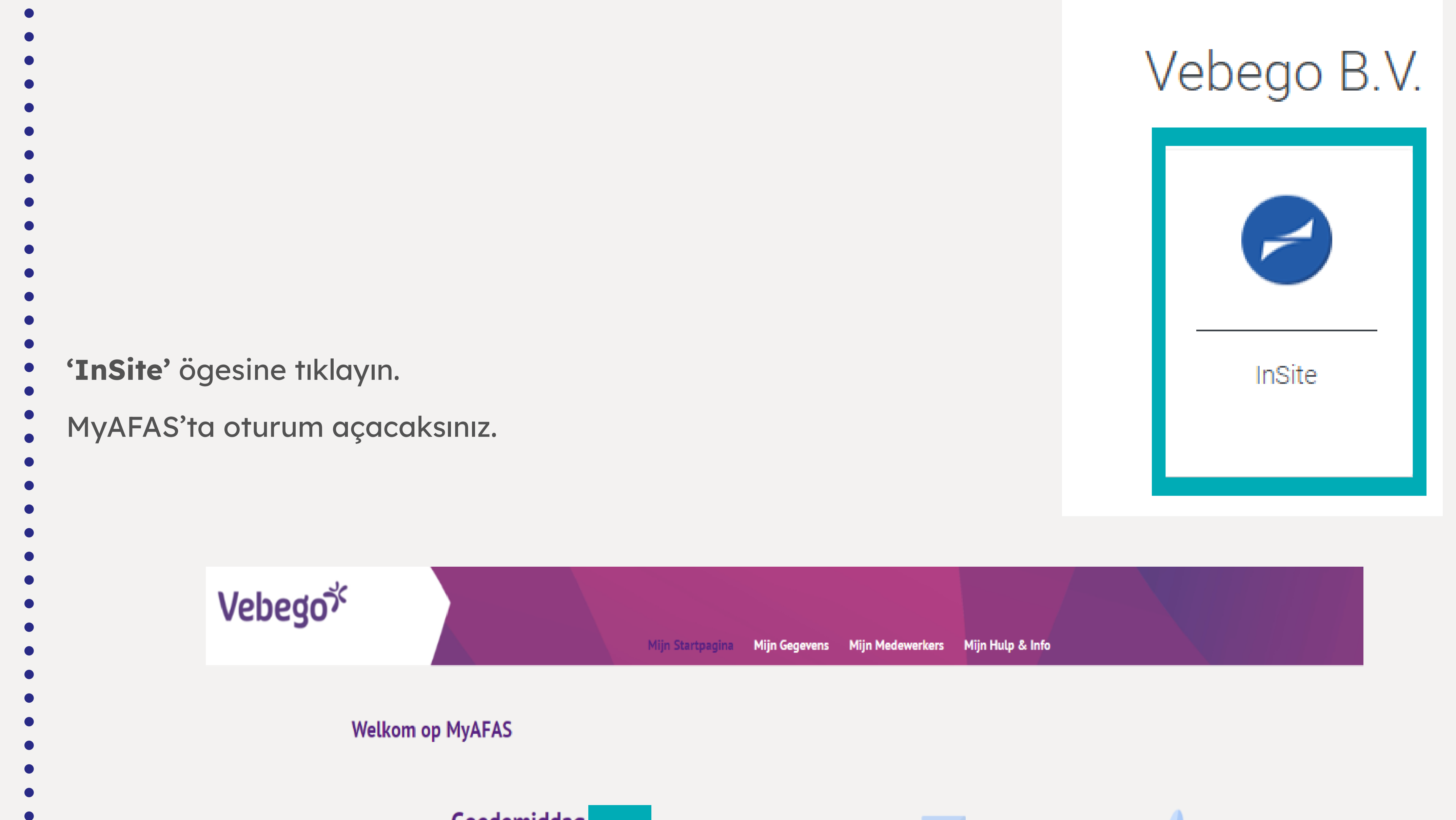

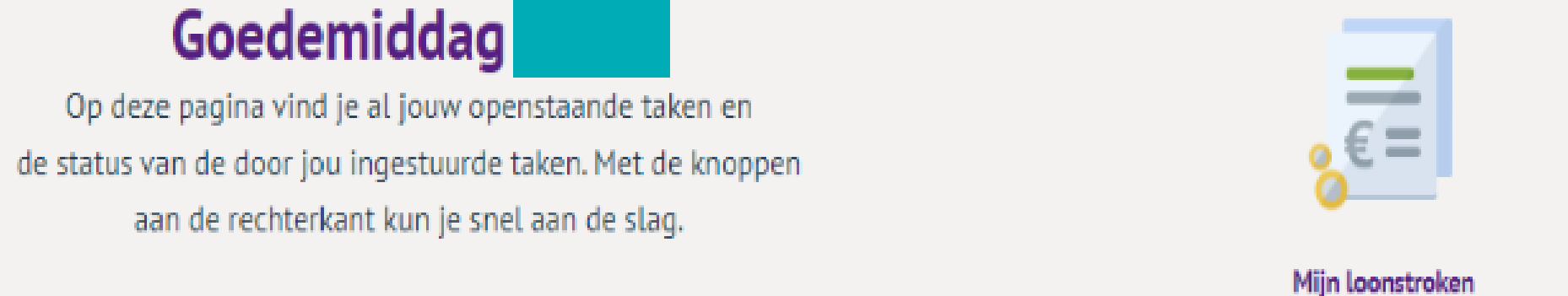

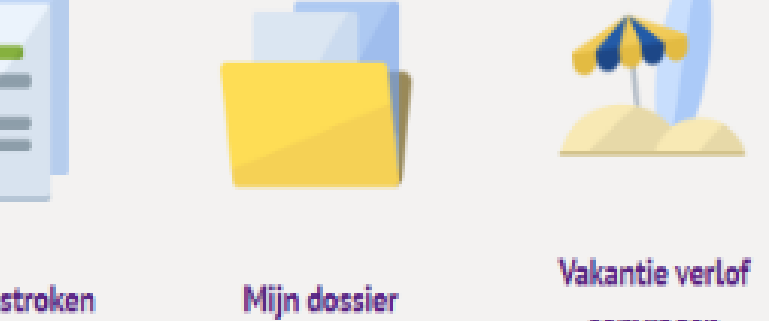

aanvragen

Mijn ingestuurde taken 2 Mijn signalen 1 Alle taken 1 Alle signalen 1 Mijn taken 4 Ingestuurd 🗿 Betreft medewerker Onderwerp Туре Betreft medewerk Status T 01-11-2022 10:16 Sollicitant indienst (Profit) Akkoord 31-10-2022 14:40 Contractverlenging (Profit) Ondertekend 20-10-2022 13:16 Contractverlenging (Profit) Afgehandeld Beoordelen aflopend contract 04-10-2022 10:20 Ter beoordeling (Profit)

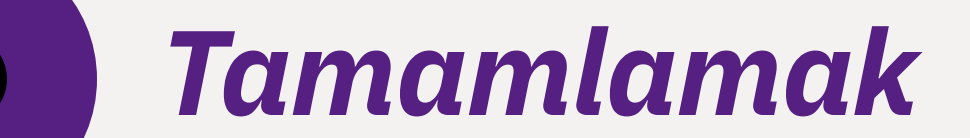